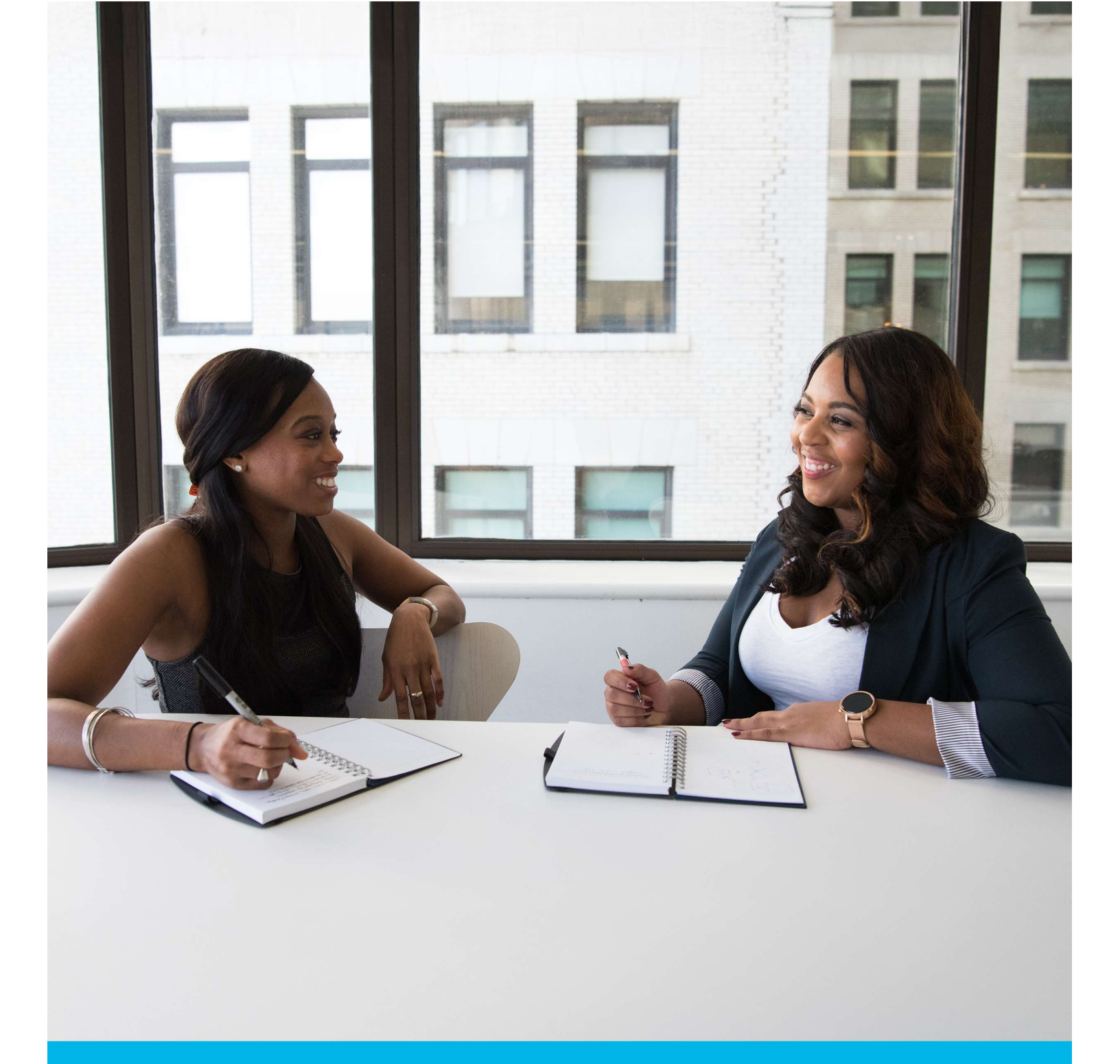

Appointment booking by Manager, HR & employee/applicant

December 2024

#### Contents

| Manager/HR role Appointment Booking         | 3  |
|---------------------------------------------|----|
| Employee / Applicant Self-book Appointments | 7  |
| Copyright Notice:                           | 11 |

#### Manager/HR role Appointment Booking

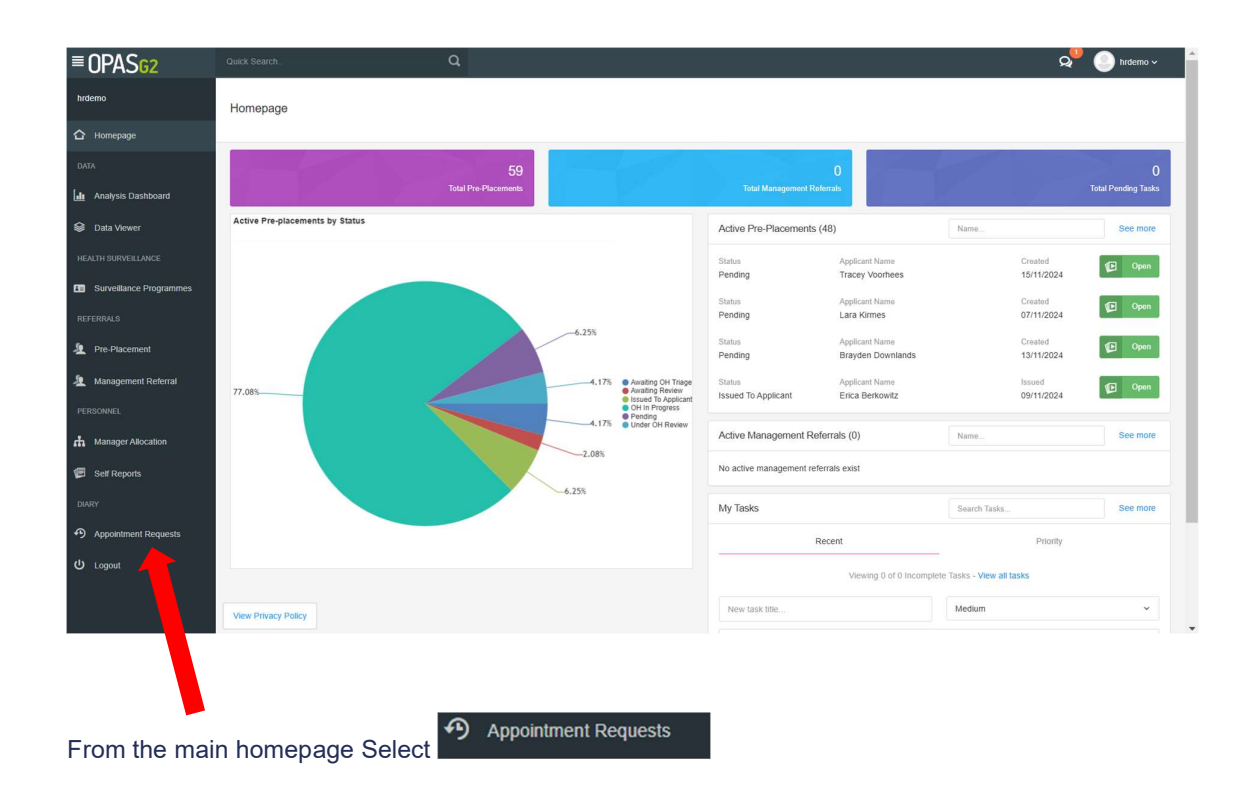

#### Find the relevant employee you wish to book the appointment for and press Select.

| Ap | pointment Requ     | iest                |                                    |                                                   |                                        |                               |                                                    | Sook Appointments (2 |
|----|--------------------|---------------------|------------------------------------|---------------------------------------------------|----------------------------------------|-------------------------------|----------------------------------------------------|----------------------|
|    | A Request cannot I | be deleted as it is | linked to an existing (            | Case   🔞 Record expired   🔞 P                     | ersonnel expired   🎝 Personnel restric | ted 📗 🛕 Employment terminated | Future employment termination                      | √ Filters            |
|    | Reference          | Status              | Personnel                          | Case Type                                         | Date Restrictions                      | Clinic                        | Notes                                              | Select               |
|    | 51                 |                     | Casper<br>Babson<br>(CS105733)     | Health Surveillance                               | No date restriction                    | Dr Simon Ince                 |                                                    |                      |
|    | 57                 | 8                   | Bradley<br>Caddell<br>(CS105741)   | Vaccination / Serology                            | No date restriction                    |                               | These are the notes about this appointment request |                      |
|    | 56                 | 8                   | Madelyn<br>Keary<br>(CS105740)     | Health Surveillance                               | No date restriction                    |                               | These are the notes about this appointment request |                      |
|    | L6XT8M             |                     | Jemma<br>Farlow<br>(CS103966)      | Health Surveillance<br>Telephone Consultation OHA | After 21/11/2024                       |                               |                                                    | V                    |
|    | 6754TR             |                     | Frankle<br>Batchwood<br>(CS110506) | Health Surveillance<br>Audiometry                 | After 21/11/2024                       |                               |                                                    | V                    |
|    | 1Q2E5J             | 8                   | Irene D<br>Sprout<br>(MERGE104)    | Health Surveillance                               | Between 30/10/2019 and 30/10/2019      |                               |                                                    |                      |
|    | VPIUXB             | 8                   | Maria Evelyn<br>Keogh              | Vaccination / Serology                            | Between 31/10/2019 and 31/10/2019      |                               |                                                    |                      |

You are able to book multiple appointments for different employees or you can choose to do this individually.

Appointment booking by Manager, HR & employee/applicant Commercial in Confidence

Appointment Request

Once you have selected the employee you wish to book an appointment for, you will be see the screen below. This will prompt you with the choice to book appointments individually or in bulk (Imore than one employee). Select continue with booking at the top right hand of the screen.

| Appointment Request                                                                                                    | Continue with booking                                                                                                    |       |
|----------------------------------------------------------------------------------------------------|----------------------------------------------------------------------------------------------------|-------|
| Book Appointment Requests (0/2)                                                                                                    | Conside war booking                                                                                                    | Close |
| Reference: L5XTBM       ★ <ul> <li>Jemma Farlow (CS 103056)</li> <li>O 1048 422025</li> <li>Jemma Farlow@inbs-abc.com</li> <li>Health Surveillance</li> <li>Tephone Consultation OHA</li> <li>After 2111/2024</li> <li>Face to Face</li> </ul> | If there are communications to be sent, how would you like to deal with them In Bulk Q   In Bulk In Bulk In B | × ^   |
| Reference: 6754TR         ×                                                                                                    | Individually                                                                                                    |       |

Available appointments are shown to the right hand side of the screen.

| Book Appointment Requests (M2)                                                                                                    |                                                                                                    |                                                                                  |
|----------------------------------------------------------------------------------------------------|----------------------------------------------------------------------------------------------------|----------------------------------------------------------------------------------|
| Reference LISTME   A comma Face (\$15056)  C 0184 0205  A comma Face (\$15026)  A comma Face (\$15026)  A comma Face (\$15026)  A comma Face (\$15026)  A comma Face (\$15026)  Face (\$15026)  F | Forest Rushder (l*cchnickan)         Ausside lawrent 13           Term Statistics         Term Statistics           Term Statistics         Term Statistics <th>Sever Cher<br/>Sever Cher<br/>Sever Cher<br/>Sever Cher<br/>Sever Cher<br/>Sever Cher</th>                                        | Sever Cher<br>Sever Cher<br>Sever Cher<br>Sever Cher<br>Sever Cher<br>Sever Cher |
|                                                                                                    | 23b Nor         Normality         Normality | Select Ciric                                                                     |

Select the one you wish to book, a summary of the selected appointment is shown and select Confirm Appointment

| 1 | Jemma Farlow            |
|---|-------------------------|
| Ä | Health Surveillance     |
| Ô | Dr Ian Ellis            |
| å | lan Ellis               |
|   | Thu 21st Nov 2024 11:40 |
| Õ | 20 minutes              |

Appointment booking by Manager, HR & employee/applicant Commercial in Confidence

If booking appointments in bulk the available appointments for the next appointment request will be shown, select the appointment you wish to book and confirm appointment. You will be able to see which employee you are booking for as it will be highlighted green on the left hand side of the screen ( see below).

| Appointment Request                                                                                                    |                                                                                                    |                 |
|----------------------------------------------------------------------------------------------------|----------------------------------------------------------------------------------------------------|-----------------|
| Book Appointment Requests (1/2)                                                                                                    |                                                                                                    |                 |
| Reference: LECTIM         Booted.         X           1. Jerrers Frider (0510080)         ₩         10 ma; 21st November 2024         X                        | Clinics Loca                                                                                                    | ations A        |
| C 0144 42020 Q 1146 for 20 minutes<br>(a) Annua Extendinin-state com<br>A Insun Soveltare<br>D Tay for constance (NA                                           | Start Date Dura                                                                                                    | ation (Minutes) |
| Alle 2111/024                                                                                                    | Weekdays Time<br>None selected V AM                                                                                                    | e of Day        |
| Reference: 650FB         ×           1. Fascie Bachwood (5010506)         ¥           0. F101111032         •           0. Fascie Bachwood (5010506)         ¥ | Delivery Type                                                                                                    |                 |
| a_ water subversions<br>> Automoty                                                                                                    | Dr Simon Ince<br>likeston - Higgins House Standard Interval: 20<br>Appointment Details                                                                                                    | Select Clinic   |
|                                                                                                    | Tru         S         10:00         I         Frankie Bathwood           Fri         S         00:00         I         Frankie Bathwood           Zzero Nev         S         00:00         I         Frankie Bathwood                                                                                                    |                 |
|                                                                                                    | Mon<br>25m Nev         S         10:00         *         Marie LOyd           Thu 21st Nov 2024 11:30         •         •         •         •         •         •         •         •         •         •         •         •         •         •         •         •         •         •         •         •         •         •         •         •         •         •         •         •         •         •         •         •         •         •         •         •         •         •         •         •         •         •         •         •         •         •         •         •         •         •         •         •         •         •         •         •         •         •         •         •         •         •         •         •         •         •         •         •         •         •         •         •         •         •         •         •         •         •         •         •         •         •         •         •         •         •         •         •         •         •         •         •         •         •         •         •         •         •<                                                                                                    |                 |
|                                                                                                    | Martha Lloyd (Technician)<br>Biaston - Higgins House Stands                                                                                                    | Select Cinic    |
|                                                                                                    | 2141 Nov<br>2141 Nov<br>71<br>22nd Nov<br>22nd Nov |                 |
|                                                                                                    | Mon<br>25th Nov ML 00:00 00:00 0 10:00 0 11:00 1 11:00                                                                                                    |                 |
|                                                                                                    | Teresa Rushden (Technician) Ikaston - West Biok: Standard Interval: 15                                                                                                    | Select Clinic   |
|                                                                                                    | Thu TR 10:00 10:15 10:30 10:45 11:00                                                                                                    |                 |

Confirmation of the booked appointment(s) is displayed including which email addresses the confirmation will be sent to.

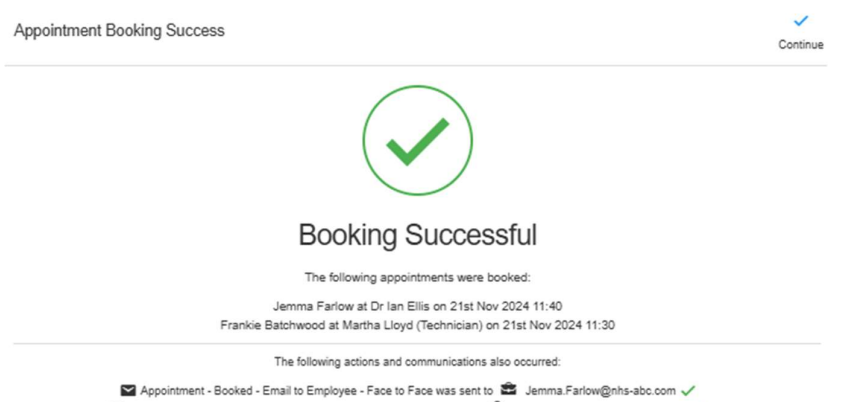

Appointment - Booked - Email to Employee - Face to Face was sent to 🗳 Jemma.ranow@nns-abc.com 🗸

Employee receives an automated email with details of the appointment.

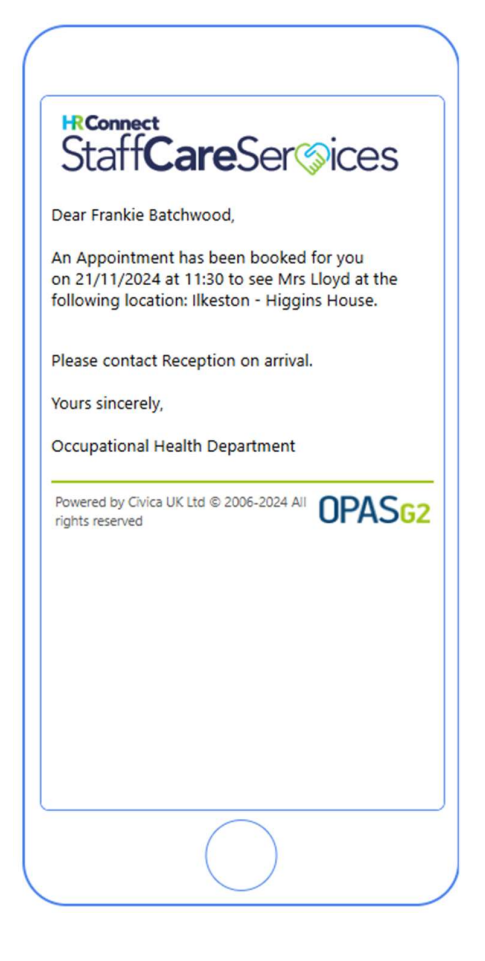

#### **Employee / Applicant Self-book Appointments**

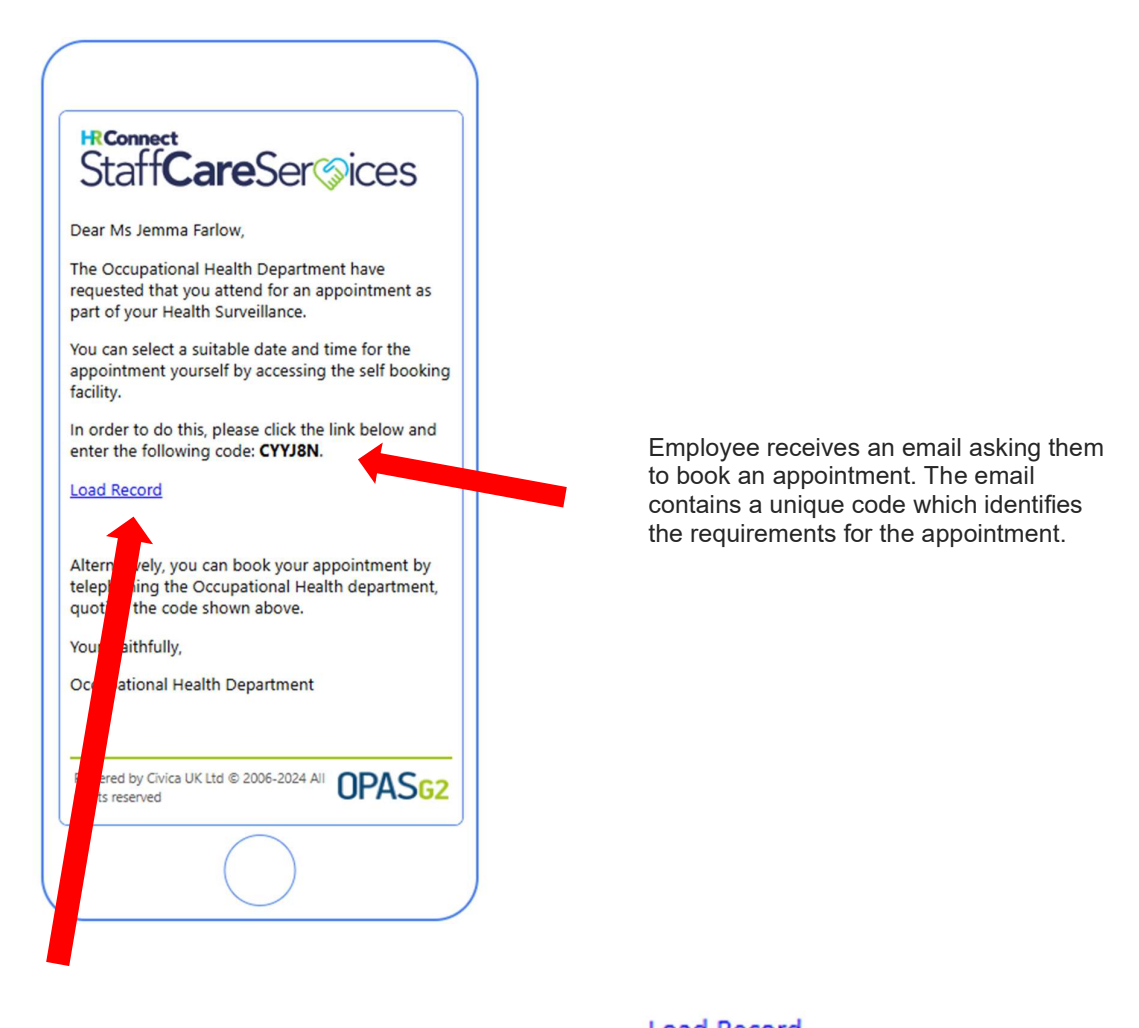

To book the appointment the employee/applicant clicks

| Please enter your access code below.<br>C Y Y J 8 N<br>Submit Code |  |
|--------------------------------------------------------------------|--|

The employee inputs the unique code.

The employee/applicant selects from the available clinics which they wish to attend.

| OPAS <sub>G2</sub>                                                                                                    |  |  |  |  |  |
|----------------------------------------------------------------------------------------------------|--|--|--|--|--|
| pointment Self Booking                                                                                                    |  |  |  |  |  |
| opointment Details                                                                                                    |  |  |  |  |  |
| The Occupational Health department require you to complete an appointment as part of your current <b>Health Surveillance</b> .<br>During the appointment, the following activities are due to take place:<br>• Audiometry<br>• Audiometry Initial Questionnaire |  |  |  |  |  |
| You have a choice of 9 Clinics where you can attend the required appointment<br>Please choose one or more Clinics, and the available appointment dates & times will then be displayed below.                                                                    |  |  |  |  |  |
| Dr Ian Ellis<br>Ilkeston - West Block                                                                                                    |  |  |  |  |  |
| Dr Rebecca Hyden     Iikeston - West Block                                                                                                    |  |  |  |  |  |
| Dr Simon Ince<br>Ilkeston - Higgins House                                                                                                    |  |  |  |  |  |
| Faye Warman (Technician) Ilkeston - Higgins House                                                                                                    |  |  |  |  |  |
| Jane Diggs (Nurse)<br>Iikeston - West Block                                                                                                    |  |  |  |  |  |
| Kerry Creedon (Nurse)<br>Ilkeston - Higgins House                                                                                                    |  |  |  |  |  |
| Martha Lloyd (Technician)<br>Ilkeston - Higgins House                                                                                                    |  |  |  |  |  |
| Martin Edale (Nurse)                                                                                                    |  |  |  |  |  |

# Staff**Care**Ser<sup>©</sup>ices

They are able to filter if they wish by date, day(s) of the week and/or AM/PM/All

| Available              | Appointment Times                                                              |                                                                                            |                   |                       |  |
|------------------------|--------------------------------------------------------------------------------|--------------------------------------------------------------------------------------------|-------------------|-----------------------|--|
| i                      | You can now select a date and time, wh<br>When you have found the one you wish | ich is suitable for you, from the available appointm book, click on the Time to select it. | ents shown below. |                       |  |
| Filter the<br>Preferre | available time slots by:<br>ed Date                                            | Preferred Day Of Week                                                                      |                   | Preferred Time Of Day |  |
|                        | 21/11/2024                                                                     | Select specific days                                                                       | ~                 | AM PM ALL             |  |

| e employee/applic                                | cant selects the a | ppointment they wish | to attend and selects |   |
|--------------------------------------------------|--------------------|----------------------|-----------------------|---|
|                                                  |                    |                      |                       |   |
| Confirm Appointment                              |                    |                      |                       |   |
| The details you have selected are:               |                    |                      |                       |   |
| 1 Jemma Farlow                                   | 13:40 14:20        |                      |                       |   |
| A Health Surveillance                            |                    |                      |                       |   |
| Faye Warman (Technician)                         |                    |                      |                       |   |
| 🖧 Faye Warman                                    |                    |                      |                       |   |
| Thu 21st Nov 2024 10:30                          |                    |                      |                       |   |
| of sommares                                      |                    | - More Dates         |                       |   |
| if not click Cancel to choose a different date & | time               |                      |                       |   |
| Confirm Cancel                                   |                    |                      |                       |   |
|                                                  |                    |                      |                       |   |
| 10:30 11:00                                      | 11:30 12:00 13:30  |                      |                       | • |
| Friday 22nd November                             | 2024               |                      |                       |   |
|                                                  |                    |                      |                       |   |
| 09:00 09:30                                      | 10:00 10:30 11:00  |                      |                       |   |
|                                                  |                    | ← More Dates         |                       |   |
| Dr Simon Ince                                    |                    |                      |                       |   |
| Thursday 21st Novemb                             | er 2024            |                      |                       |   |
| 10:40 11:20                                      | 11:40 12:00 13:30  |                      |                       |   |
|                                                  |                    |                      |                       |   |
| Friday 22nd November                             | 2024               |                      |                       |   |
| 09:00 09:40                                      |                    |                      |                       |   |
|                                                  |                    |                      |                       |   |
|                                                  |                    | More Dates           |                       |   |

Confirmation of the appointment booked is displayed and the individual receives an automated email confirming the details of the appointment

| OPAS <sub>G2</sub>                      |                                                                                                    |  |  |  |
|-----------------------------------------|----------------------------------------------------------------------------------------------------|--|--|--|
| Appointment Confirmation                |                                                                                                    |  |  |  |
| The booking of your appointment wit     | h OH has now been confirmed.                                                                                                    |  |  |  |
| The confirmed details are:              |                                                                                                    |  |  |  |
| Clinic                                  | Fave Warman (Technician)                                                                                                    |  |  |  |
| Location                                | N/A                                                                                                    |  |  |  |
| Appointment Date                        | Thursday 21st November 2024                                                                                                    |  |  |  |
| Appointment Time                        | 10:30                                                                                                    |  |  |  |
| Appointment Duration                    | 30 minutes                                                                                                    |  |  |  |
| If you require any further details rega | rding this appointment, or if you need to change the time of appointment, please contact the Occupational Health department directly. |  |  |  |

#### **Copyright Notice:**

The content of this document is protected by copyright © Civica UK Limited 2024. All rights reserved.

You may not copy or replicate including extracts of it without Civica's written consent. You must not sell, share, copy or republish this document.

Copying of this document in any form is prohibited.

If you want further copies of this document, please make a request to the author shown on the front page.